## การบันทึกค่าเล่าเรียนตามที่สถานศึกษาเรียกเก็บจริงแต่ละภาคการศึกษา

- 1. ผู้กู้ยืม Login เข้าสู่ระบบ e-studentloan
- 2. เลือกปีการศึกษา ภาคเรียนที่ต้องทำการบันทึกจำนวนเงินค่าเล่าเรียน

|   | ทานจะต้องทำการบินทึกข้อมูลจำนวนเงินค่าเล่าเรียน และค่าไข้จายเกี่ยวเนื่องกับการศึกษา<br>                                                                            |
|---|----------------------------------------------------------------------------------------------------|
| ( | พามพัฒถานพกษาของพาน เพพาการเรอาแกบจรง เพยพานจะต่องห์แห่งอมเบแจง หว่อเบแจงหน<br>หรือใบเองพะเบียบเอาบเพื่อกามอีกษาของท่านออกให้ แอะนากท่านยังไม่เพล้อแพ็จะห่างระเการ |
|   | ทางปละพ.ะ                                                                                                    |

- คลิก บันทึกจำนวนเงินค่าเล่าเรียน
- 3.1 เลขที่ใบเสร็จ/เลขที่ใบแจ้งหนี้ ตามที่ระบุในบัตรลงทะเบียน/ใบเสร็จรับเงิน
- 3.2 วันที่เอกสาร ตามที่ระบุในบัตรลงทะเบียน/ใบเสร็จรับเงิน
- 3.3 ค่าเล่าเรียน ตามที่ระบุในบัตรลงทะเบียน/ใบเสร็จรับเงิน

| ปีการศึกษา   |                                                                                                    |                                                                                                    | นเอยสารสนเทศ                                                                                                    |                                                                                                    |                                       |
|--------------|----------------------------------------------------------------------------------------------------|----------------------------------------------------------------------------------------------------|----------------------------------------------------------------------------------------------------|----------------------------------------------------------------------------------------------------|---------------------------------------|
|              | เลขที่ไปเสร็จ/เลขที่ไปแข่งหนึ่<br>/เลขที่ไปเลงพะบโยน                                                                                                    | วันที่เอกสาร                                                                                                    | ต่าเล่าเรียน                                                                                                    | ค่าใช้จ่ายเกี่ยวเนื่อง                                                                                                    | รามาใงสิ้น                            |
| 1/2555       | * 1                                                                                                    | • 01/01/2551                                                                                                    | 0.00                                                                                                    | 0.00                                                                                                    | 0.00                                  |
| ""หมายเหตุ:: | <ol> <li>1.กรณีที่เป็นเหมาจ่าย ให้ระบุ</li> <li>2.หากข่ารยงินแล้ว และมีใบเ<br/>หรือเลขที่ลงหะเบียน</li> <li>3.หากท่านไม่ทำการบันทึกค<br/>สถานศึกษาของท่านจะไม่สา</li> <li>4.หากท่านยังไม่หว้อมที่จะที่</li> </ol> | ขึ้นมักหมัญขา (สั<br>เต่าแล้าเรียน ดำใช้จ่ายเ<br>เสร็จวับเงิน ให้ระบุเลยช<br>าเล่าเรียน และคำใช้จา<br>นมารถทำการบันทึกแบบ<br>ารายการในตอนนี้ผู้ดู้จัง | เหล่อมุล กลับสุดสำหลัก<br>ที่ขวเนื่องกับการศึกษา ดา<br>รี่ไบเสร็จ แต่ลำยังไม่มีไบเ<br>ขเกี่ยวเนื่องกับการศึกษาด<br>เสงทะเบียน และพิมพ์แบบ<br>เมวรถ คลิกปุ่ม กลับสุดสีที่ | ามขอดจายจริง<br>สรีจริบเงิน ให้ระบุเดขที่ไปแจ้<br>เามที่สถานศึกษาของท่านเรีย<br>เองทะเนียนให้ท่านใต้<br><sup>100</sup> และท่านสามารถเข้ามาห | งหนี้<br>ดเก็บจริง<br>กำรายการใหม่ได้ |

| ł                                                                                                    |                                                                                                    |                                                                                                    | มทร.ล.01                                                                                    |
|----------------------------------------------------------------------------------------------------|----------------------------------------------------------------------------------------------------|----------------------------------------------------------------------------------------------------|---------------------------------------------------------------------------------------------|
|                                                                                                    | <u>บัตรลงทะเบียน/</u><br>วิทยาลัยเทคโนโลยีรารมงคลล้านนา เรียงราย                                                                                                    | (199 หมู่ 10 ต.ทรายราว อ.พาน จ.เซียงราย 57120<br>พิมพ์<br>พิมพ                                                                                                    | มที/เดขที่ R6113/0141<br>การศึกษา 1/2561<br>เเมื่อวันที่ 24.07, 2018, 1:00 pi               |
| รหัสนักศึกษา 5814199101                                                                                                    | 6-0                                                                                                    |                                                                                                    |                                                                                             |
| ชื่อ - สกุล จิตรานุช ใจหม่อม                                                                                                    | ม หลักรุ                                                                                                    | งตร บัญขีบัณฑิต                                                                                                    |                                                                                             |
| คณะ บริหารธุรกิจและศิลปศ                                                                                                    | าาสตร์ ระดับ                                                                                                    | ปริญญาตรี ขั้นปีที่ 4                                                                                                    |                                                                                             |
| ด่าบำรุงการศึกษา                                                                                                    |                                                                                                    | ค่าธรรมเนียมการศึกษาอื่น ๆ                                                                                                    |                                                                                             |
| ด้าบำรุงการศึกษา                                                                                                    | 7,500.00                                                                                                    | ค่าปรับการขำระคาธรรมเนียมเกินกำห                                                                                                    | 0.00                                                                                        |
| ค่าบำรุงห้องสมุด                                                                                                    | 0.00                                                                                                    | ค่าขึ้นทะเบียนเป็นนักศึกษาไหม่                                                                                                    | 0.00                                                                                        |
| ค่าบำรุงสโมสรนักศึกษา                                                                                                    | 0.00                                                                                                    | คาประกันอุบัติเหตุกลุ่ม                                                                                                    | 0.00                                                                                        |
| ค่าบำรุงหอพัก                                                                                                    | 0.00                                                                                                    | ค่าทำบัตรประจำตัวนักศึกษา                                                                                                    | 0.00                                                                                        |
| ค่าประกันหอพัก                                                                                                    | 0.00                                                                                                    | ค่าเรียนปรับพื้นฐาน                                                                                                    | 0.00                                                                                        |
| ค่าบำรุงเทคโนโลยีสารสนเท                                                                                                    | 0.00                                                                                                    | ุ สี คุณารเรี                                                                                                    | una 0.00                                                                                    |
|                                                                                                    |                                                                                                    | <mark>3.3 จ้านวนเงิน <sub>าษา</sub></mark>                                                                                                    | 0.00                                                                                        |
| นักศึกษาพิการไม่ต้องขำระ                                                                                                    | ด่าบำรุงการศึกษาโดยให้นำ                                                                                                    | ด่วเล่วเรียน เกษาให                                                                                                    | ม 0.00                                                                                      |
| บัตรประจำตัวผู้พิการและเ                                                                                                    | อกสารแม่นนี้ติดต่อศูนย์                                                                                                    | มฑิต                                                                                                    | 0.00                                                                                        |
| มริการบักสึกษาพิการบรีลเ                                                                                                    | าดงการศึกษา                                                                                                    | รรรมเนียมการศึกษาพิเศษ                                                                                                    | 0.00                                                                                        |
|                                                                                                    |                                                                                                    |                                                                                                    |                                                                                             |
| <ol> <li>ผู้ที่ข้าระเงินผ่านอน</li> <li>คาวนโหลดเอกสาร</li> <li>ระยะเวลาความคุ้มครอง</li> </ol>                                                                                                    | บประกันอุบัติเหตุจะเริ่มตั้งแต่ วัน                                                                                                    | งนั้น เป็นปีกำหนังสามาร์<br>http://regis.mutl.ac.th/student เมนู ศาวนใ<br>เปิดภาศการศึกษา                                                                                                   | โหลดเอกทาร                                                                                  |
| <ol> <li>ยู่ที่ข่าระเงินผานอน</li> <li>คาวนโหลดเอกสาร</li> <li>ระยะเวลาความคุ้มครอง</li> <li>ถึกส่วนนี้</li> </ol>                                                                                                    | บประกันอุบัติเหตุจะเริ่มดังแต่ วัน                                                                                                    | งนั้น เบเบกิหาแล้ แรงขนังรางหาน้ำ<br>http://regis.mutl.ac.th/student เมนู ศาวนโ<br>เปิดภาศการศึกษา                                                                                          | ใหลดเอกสาร                                                                                  |
| <ol> <li>ยู่ที่ข่าระเงินผ่านอน</li> <li>คาวนโหลดเอกสาร</li> <li>ระยะเวลาความคุ้มครอง</li> <li>อีกส่วนนี้</li> <li>ช่องทางการข่าระเงิน</li> </ol>                                                                                                    | ประกันอุบัติเหตุจะเริ่มดังแต วัน<br>(ต้องนำเอกสวรนี้ไปยื่นเท่านั้น)                                                                                                    | งนม เบเบกค แล แรย แรงราคามา<br>http://regis.mutl.ac.th/student เมนู คาวปไ<br>เปิดภาศการศึกษา                                                                                                | โหลดเอกสาร<br><u>สำหรับธนาคา</u>                                                            |
| <ol> <li>ยู่ที่ข่าระเงินผ่านอน</li> <li>คาวนโหลดเอกสาร</li> <li>ระยะเวลาความคุ้มครอง</li> <li>ถึส่วนนี้</li> <li>ร่องทางการข่าระเงิน</li> <li>เกมโลสะ</li> </ol>                                                                                                    | ประกันอุบัติเหตุจะเริ่มดังแต่ วัน<br>(ต้องนำเอกสารนี้ไปอื่นเท่านั้น)                                                                                                    | งนม เบเบกค แล แรย แบุคร เคคนที่<br>http://regis.mutl.ac.th/student เมนู ศาวนโ<br>เปิดภาศการศึกษา                                                                                            | โหลดเอกสาร<br><u>สำหรับธนาคา</u><br>เล่มที/เลชที่ R6113/014                                 |
| <ol> <li>ยู่ที่ขำระเงินผ่านอน</li> <li>คาวนโหลดเอกสาร</li> <li>ระยะเวลาความคุมครอง</li> <li>ถึกส่วนนี้</li> <li><u>ห่องหางการขำระเงิน</u></li> <li>แบบเสอร</li> </ol>                                                                                                    | มประกันอุบัติเหตุจะเริ่มดังแต่ วัน<br>(ต้องนำเอกสารนี้ไปยื่นเท่านั้น)                                                                                                    | งนม เบเบกค แต่ แรงขนางสภามา<br>http://regis.mutl.ac.th/student เมนู ศาวนโ<br>เปิดภาศการศึกษา                                                                                                | โหลดเอกสาร<br><u>สำหรับธนาดา</u><br>เล่มที/เลชที่ R6113/014<br>ภาคการศึกษา 1/256            |
| <ol> <li>ยู่ที่ข่าระเงินผ่านอน</li> <li>คาวนโหลดเอกสาร</li> <li>ระยะเวลาความคุ้มครอง</li> <li>อีกส่วนนี้</li> <li>ห้องทางการข่าระเงิน</li> <li>แบบเสอร</li> <li>ธนาคารกสิกรไทย</li> <li>หรายการกสิกรไทย</li> </ol>                                                                                                    | ประกันอุบัติเหตุจะเริ่มดังแต่ วัน<br>(ต้องนำเอกสารนี้ไปอื่นเท่านั้น)<br>เพื่อเข้าบัญชี : เงินลงทะเบียน ม<br>เลขที่บัญชี : (COMP COD                                                                                                   | งาม เบเบกค แส แรยนบุระเทศนา<br>http://regis.mutl.ac.th/student เมนู ศาวนโ<br>เปิดภาศการศึกษา<br>เทร.ล้านนา เขียงราย<br>E : 35334 )                                                          | โหลดเอกสาร<br><u>สำหรับธนาคา</u><br>เฉมที/เลชที่ R6113/014<br>ภาคการศึกษา 1/256<br>วันที่   |
| <ul> <li>3. ผู้ที่ข่าระเงินผ่านอน</li> <li>4. คาวนโหลดเอกสาร</li> <li>5. ระยะเวลาความคุมครอง</li> <li>ธึกส่วนนี้</li> <li>พ่องหางการข่าระเงิน</li> <li>โญงเธอร์</li> <li>โญงเธอร์</li> <li>ธุณาคารกลึกรไทย</li> <li>หมาดารกลึกรไทย</li> <li>ห้องต้องคงคงหระระบงประการ</li> <li>ชื่อ - สฎด (Cust_Name)</li> </ul>                                                                                                    | ประกันอุบัติเหตุจะเริ่มดังแต่ วัน<br>(ต้องนำเอกสารนี้ไปอื่นเท่านั้น)<br>เพื่อเข้าบัญชี : เงินลงทะเบียน ม<br>เลขที่บัญชี : (COMP COD<br>จิตรานุช ใจหม่อม                                                                               | งาม เบเบกค แล แรง แรง เหตุสามา<br>http://regis.mutl.ac.th/student แมน ศาวนโ<br>เปิดภาสการศึกษา<br>เพร.ล้านนา เชียงราย<br>E : 35334 )                                                        | โหลดเขกสาร<br><u>สำหรับธนาคา</u><br>เฉ่มที/เฉษที่ R6113/014<br>ภาคการศึกษา 1/256<br>วันที่  |
| <ul> <li>3. ผู้ที่ข่าระเงินผ่านอน</li> <li>4. คาวนโหลดเอกสาร</li> <li>5. ระยะเวลาความคุมครอง</li> <li>จักส่วนนี้</li> <li>ร่องทางการข่าระเงิน</li> <li>เกษารกสิกรไทย</li> <li>สมาคารกสิกรไทย</li> <li>ร่องคลุด (Cust_Name)</li> <li>รหัสนักศึกษา (Ref No.1)</li> </ul>                                                                                                    | มประกันอุบัติเหตุจะเริ่มดังแต่ วัน<br>(ต้องนำเอกสารนี้ไปขึ้นเท่านั้น)<br>เพื่อเข้าบัญชี : เงินลงทะเบียน ม<br>เลขที่บัญชี : (COMP COD<br>จิตรานุช ใจหม่อม<br>58141991016-0                                                             | งาม เบเบกค แส แรงอนบูร เคทนท<br>http://regis.mutl.ac.th/student เมนู ศาวนโ<br>เปิดภาสการศึกษา<br>เทร.ล้านนา เชียงราย<br>E : 35334 )                                                         | โหลดเอกสาร<br><u>สำหรับธนาดา</u><br>เฉ่มที่/เฉษที่ R6113/014<br>ภาคการศึกษา 1/256<br>วันที่ |
| <ul> <li>3. ผู้ที่ข่าระเงินผ่านอน</li> <li>4. คาวนโหลดเอกสาร</li> <li>5. ระยะเวลาความคุมครอง</li> <li>อีกส่วนนี้</li> <li>ร่องทางการข่าระเงิน</li> <li>โกรงเรือร</li> <li>โรงเรือร</li> <li>ธนาคารกสิกรไทย</li> <li>ร่องคลุด (Cust_Name)</li> <li>รหัสนักศึกษา (Ref No.1)</li> <li>รหัดบ้างอิง 2 (Ref No.2)</li> </ul>                                                                                                    | มประกันอุบัติเหตุจะเริ่มดังแต่ วัน<br>(ต้องนำเอกสารนี้ไปยื่นเท่านั้น)<br>เพื่อเข้าบัญชี : เงินดงทะเบียน ม<br>เสขที่บัญชี : (COMP COD<br>จิตรานุช ใจหม่อม<br>58141991016-0<br>15076151                                                 | งาน เบเบกค แส แรงอนบุรงสุทธิม<br>http://regis.mutl.ac.th/student เมนู ศาวน์<br>เปิดภาศการศึกษา<br>เทร.ล้านนา เรียงราย<br>E : 35334 )                                                        | โหลดเอกสาร<br><u>สำหรับธนาคา</u><br>เฉ่มที่/เฉชที่ R6113/014<br>ภาคการศึกษา 1/256<br>วันที่ |
| <ul> <li>มู่ที่ข่าระเงินผ่านอน</li> <li>ความโหลดเอกสาร</li> <li>ระยะเวลาความคุมครอง</li> <li>อีกส่วนนี้</li> <li>ม่องทางการข่าระเงิน</li> <li>เกงบเสระ</li> <li>เรงแกงกระการกลีกรไทย</li> <li>เรงแกงกระการกลีกรไทย</li> <li>เรงแกงกระการกลีกรไทย</li> <li>เรงแกงกระการกลีกรไทย</li> <li>เรงแกงกระการกลีกรไทย</li> <li>รัสธแจคงหมะกระการกลีกรไทย</li> <li>รัสธแจคงหมะกระการกลีกรไทย</li> <li>เรงแกงกระการกลีกรไทย</li> <li>เรงแกงกระการกลีกรไทย</li> <li>รัสธแจคงหมะกระการกลีกรไทย</li> <li>รัสธแจคงหมะกระการกลีกรไทย</li> <li>เรงแกงกระการกลีกรไทย</li> <li>เรงแกงกระการกระการกลีกรไทย</li> <li>เรงแกงกระการกลีกระการกระการกระการกระการกระการกลีกระการกระการกระการกระการกลีกระการกระการกร</li></ul> | มประกันอุบัติเหตุจะเริ่มดังแต่ วัน<br>(ต้องนำเอกสารนี้ไปอื่นเท่านั้น)<br>เพื่อเข้าบัญชี : เงินลงทะเบียน ม<br>เลขที่บัญชี : (COMP COD<br>จิตรานุช ใจหม่อม<br>58141991016-0<br>15076151<br>0 บาท (ศูนย์บาทถ้วน) ห้า                     | งนม เบเบกต แส แรย แบ่งราคต ค<br>http://regis.mutl.ac.th/student แมน ดาวนโ<br>เปิดภาดการที่กษา<br>เทร.ล้านนา เขียงราย<br>E : 35334 )<br>มมแก้ไขจำนวนเงิน                                     | โหลดเอกสาร<br><u>สำหรับธนาดา</u><br>เฉมที/เลชที่ R6113/014<br>ภาคการศึกษา 1/256<br>วันที่   |
| <ul> <li>มู่ที่ข่าระเงินผ่านอน</li> <li>ความโหลดเอกสาร</li> <li>ระยะเวลาความคุมครอง</li> <li>จักส่วนนี้</li> <li>มองทางการข่าระเงิน</li> <li>มองทางการข่าระเงิน</li> <li>มองการกลีกรไทย</li> <li>หมาดกรกลีกรไทย</li> <li>ร้องคุด (Cust_Name)</li> <li>หัสนักศึกษา (Ref No.1)</li> <li>หัดอ้างอิง 2 (Ref No.2)</li> <li>จำนวนเงินที่รับ (Amount)</li> </ul>                                                                                                    | มประกันอุบัติเหตุจะเริ่มดังแต วัน<br>(ต้องนำเอกสารนี้ไปอื่นเท่านั้น)<br>เพื่อเข้าบัญชี : เงินลงทะเบียน ม<br>เลขที่บัญชี : (COMP COD<br>จิตรานุช ใจหม่อม<br>58141991016-0<br>15076151<br>0 บาท (ศูนย์บาทถ้วน) ห้า                      | งาน เป็นปกต แล แรง แล้ว เพราะทานท<br>http://regis.mutl.ac.th/student เมนู ศาวน์<br>เปิดภาศการศึกษา<br>เทร.ล้านนา เรียงราย<br>E : 35334 )<br>มแก้ไขจำนวนเงิน<br>เอรา41991016 15076151 750000 | โหลดเอกสาร<br><u>สำหรับธนาคา</u><br>เฉ่มที/เฉขที่ R6113/014<br>ภาคการศึกษา 1/256<br>วันที่  |
| <ul> <li>3. ผู้ที่ข่าระเงินผ่านอน</li> <li>4. คาวนโหลดเอกสาร</li> <li>5. ระยะเวลาความคุมครอง</li> <li>ธีกล่วนนี้</li></ul>                                                                                                    | มประกันอุบัติเหตุจะเริ่มดังแต วัน<br>(ต้องนำเอกสารนี้ไปยื่นเท่านั้น)<br>เพื่อเข้าบัญชี : เงินลงทะเบียน ม<br>เลขที่บัญชี : (COMP COD<br>จิตรานุข ใจหม่อม<br>58141991016-0<br>15076151<br>0 บาท (ศูนย์บาทถ้วน) ห้า<br>(0994000450729 11 | งาน เป็นปกต แส แรย นมูล เทศ เกม<br>http://regis.mutl.ac.th/student เมน ดาวนั้<br>เปิดภาดการที่กษา<br>เมแก้ไขจำนวนเงิน<br>E : 35334 )<br>มแก้ไขจำนวนเงิน<br>58141991016 15076151 750000      | โหลดเอกสาร<br><u>สำหรับธนาดา</u><br>เฉ่มที/เลษที่ R6113/014<br>ภาคการศึกษา 1/256<br>วันที่  |